# 多维分析如何实现合计总计效果

#### (此文档仅供参考)

### 问题:

原始报表展现如下图:

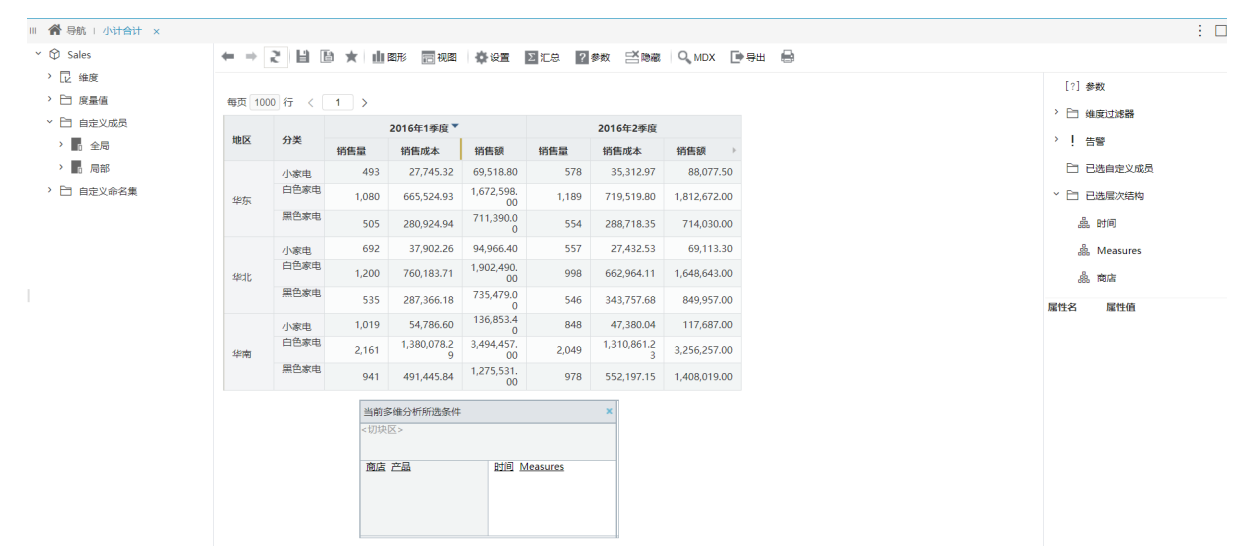

如何通过调整设置实现小计合计的效果?

## 解决方案:

可根据如下步骤实现:

步骤一:在报表设置中分别对行区进行分类汇总,关于分类汇总说明见此wiki文档:分类汇总

| 分类汇总  |       |        |       |        |     |          |     | ×  |
|-------|-------|--------|-------|--------|-----|----------|-----|----|
| 添加(A) |       |        |       |        |     |          |     |    |
| 名称*   | 层次结构* |        | 汇总方式* |        | 优先级 | 数据格式     |     | 操作 |
| 合计    | 产品    | $\sim$ | 合 计   | $\sim$ | 2   | <b>v</b> | ~ @ |    |
| 总计    | 商店    | $\sim$ | 合 计   | $\sim$ | 2   |          | ~ ℤ |    |
|       |       |        |       |        |     |          |     |    |
|       |       |        |       |        |     |          |     |    |

确定(O)

取消(C)

| 每页 1000 行 〈 1 〉 |         |       |       |            |                  |                  |            |                  |              |               | [?] 参数     |      |      |            |           |      |            |                  |                  |         |             |              |  |  |
|-----------------|---------|-------|-------|------------|------------------|------------------|------------|------------------|--------------|---------------|------------|------|------|------------|-----------|------|------------|------------------|------------------|---------|-------------|--------------|--|--|
| Film            | Jah 157 | CAID  | A. 14 | 2016年1季度 🔻 |                  |                  |            | 2016年2季度         |              |               | > □ 维度过滤器  |      |      |            |           |      |            |                  |                  |         |             |              |  |  |
| 1913K           | JEIZ    | (All) | 万关    | 销售量        | 销售成本             | 销售额              | 销售量        | 销售成本             | 销售額 ▶        |               | > ! 告替     |      |      |            |           |      |            |                  |                  |         |             |              |  |  |
|                 |         |       | 小家电   | 493        | 27,745.32        | 69,518.80        | 578        | 35,312.97        | 88,077.50    |               | P1 已洗自定义成/ |      |      |            |           |      |            |                  |                  |         |             |              |  |  |
|                 |         | 所有产品  | 白色家电  | 1,080      | 665,524.93       | 1,672,598.<br>00 | 1,189      | 719,519.80       | 1,812,672.00 |               |            |      |      |            |           |      |            |                  |                  |         |             |              |  |  |
|                 | 华东      | 华东    |       | 黑色家电       | 505              | 280,924.94       | 711,390.0  | 554              | 288,718.35   | 714,030.00    |            |      |      |            |           |      |            |                  |                  |         |             |              |  |  |
|                 |         | 合计    |       | 2,078      | 974,195.19       | 2,453,506.<br>80 | 2,321      | 1,043,551.1      | 2,614,779.50 |               |            |      |      |            |           |      |            |                  |                  |         |             |              |  |  |
|                 |         |       | 小家电   | 692        | 37,902.26        | 94,966.40        | 557        | 27,432.53        | 69,113.30    |               | ı Measures |      |      |            |           |      |            |                  |                  |         |             |              |  |  |
|                 |         | 所有产品  | 白色家电  | 1,200      | 760,183.71       | 1,902,490.<br>00 | 998        | 662,964.11       | 1,648,643.00 |               | 歳 商店       |      |      |            |           |      |            |                  |                  |         |             |              |  |  |
| 中国              | 华北      |       |       |            |                  |                  |            |                  |              |               |            | 黑色家电 | 535  | 287,366.18 | 735,479.0 | 546  | 343,757.68 | 849,957.00       |                  | 雇性名 属性值 |             |              |  |  |
|                 |         | 合计    |       | 2,427      | 1,085,452.1      | 2,732,935.       | 2,101      | 1,034,154.3      | 2,567,713.30 |               |            |      |      |            |           |      |            |                  |                  |         |             |              |  |  |
|                 |         | 所有产品  | 小家电   | 1,019      | 54,786.60        | 136,853.4<br>0   | 848        | 47,380.04        | 117,687.00   |               |            |      |      |            |           |      |            |                  |                  |         |             |              |  |  |
|                 |         |       | 所有产品  | 所有产品       | 所有产品             | 所有产品             | 所有产品       | 所有产品             | 所有产品         | 所有产品          | 所有产品       | 所有产品 | 所有产品 | 所有产品       | 所有产品      | 白色家电 | 2,161      | 1,380,078.2<br>9 | 3,494,457.<br>00 | 2,049   | 1,310,861.2 | 3,256,257.00 |  |  |
|                 | 华南      |       | 黑色家电  | 941        | 491,445.84       | 1,275,531.       | 978        | 552,197.15       | 1,408,019.00 | 当前多维分析所选条件    | ×          |      |      |            |           |      |            |                  |                  |         |             |              |  |  |
|                 |         | 合计    |       | 4,121      | 1,926,310.7      | 4,906,841.       | 3,875      | 1,910,438.4      | 4,781,963.00 | <切块区>         |            |      |      |            |           |      |            |                  |                  |         |             |              |  |  |
|                 |         |       | 小家电   | 2,204      | 120,434.18       | 301,338.6        | 1,983      | 110,125.54       | 274,877.80   | 商店 产品 时间 Meas |            |      |      |            |           |      |            |                  |                  |         |             |              |  |  |
|                 | 总计      | 所有产品  | 白色家电  | 4,441      | 2,805,786.9<br>3 | 7,069,545.       | 4,236      | 2,693,345.1<br>4 | 6,717,572.00 |               | B Measures |      |      |            |           |      |            |                  |                  |         |             |              |  |  |
| 总计              |         |       |       | 黑色家电       | 1,981            | 1,059,736.9      | 2,722,400. | 2,078            | 1,184,673.1  | 2,972,006.00  |            |      |      |            |           |      |            |                  |                  |         |             |              |  |  |
|                 |         | 合计    |       | 8,626      | 3,985,958.0      | 10,093,28        | 8,297      | 3,988,143.8      | 9,964,455.80 |               |            |      |      |            |           |      |            |                  |                  |         |             |              |  |  |

#### 步骤二:在报表设置中取消展示父成员,关于展示设置的说明见此wiki文档:展示设置

: 🗆

# 报表设置

| 报表属性 字体 背 | 景颜色 设置表头 设置表尾              |  |
|-----------|----------------------------|--|
| 分页显示:     | ○是 1000 行/每页 ○否 ●系统默认值     |  |
| 列分页显示     | ○是 100 列/每页 ○否 ●系统默认值      |  |
| 压缩设置:     | □压缩空行□使用函数过滤空行□压缩空列        |  |
| 展示设置:     | ☑ 展示父成员 ] 居中显示             |  |
| 轴设置:      | ✔ 在列区使用自然顺序排序 ✔ 排除重复成员     |  |
|           | ✔ 在行区使用自然顺序排序 ✔ 排除重复成员     |  |
| 行高(px): * | 28 左边距(px): *10            |  |
| 浏览自动刷新:   | ○是○否●系统默认值                 |  |
| 探索自动刷新:   | ○是○否●系统默认值                 |  |
| 打开模式:     | ○探索模式 ◉浏览模式                |  |
| 聚合方式:     | □ 使用 Aggregate 函数替换 Sum 函数 |  |
| 告警图标:     | ○在数据左边 ●在数据右边              |  |
| 列头设置:     | □列宽自适应                     |  |
| 图形位置:     | ●在表格下方 ○在表格右方              |  |

#### 实现效果如下图:

| B (4-     |           |       |       |                  |                  |       | BA D GH          | 4            |                                           |                |
|-----------|-----------|-------|-------|------------------|------------------|-------|------------------|--------------|-------------------------------------------|----------------|
|           |           |       |       |                  |                  |       |                  |              |                                           | [?]参数          |
| 1 度量值     | 每页 1000 行 | < 1 > |       | > 🏱 維度过減器        |                  |       |                  |              |                                           |                |
| ✓ □ 自定义成员 |           | ~0    |       | 2016年1季度         |                  |       | 2016年2季度         |              |                                           |                |
| > 6 全局    | 開始        | /*m   | 销售量   | 销售成本             | 销售额              | 销售量   | 销售成本             | 销售額 →        |                                           | / ! 告慘         |
| > 局部      | 华东        | 小家电   | 493   | 27,745.32        | 69,518.80        | 578   | 35,312.97        | 88,077.50    | ~                                         | □ 已选自定义成员      |
| 自定义命名集    |           | 白色家电  | 1,080 | 665,524.93       | 1,672,598.       | 1,189 | 719,519.80       | 1,812,672.00 |                                           | > □ 已选层次结构     |
|           |           | 黑色家电  | 505   | 280,924.94       | 711,390.0        | 554   | 288,718.35       | 714,030.00   |                                           | A. RHIE        |
|           |           | 合计    | 2,078 | 974,195.19       | 2,453,506.<br>80 | 2,321 | 1,043,551.1      | 2,614,779.50 |                                           |                |
|           | 华北        | 小家电   | 692   | 37,902.26        | 94,966.40        | 557   | 27,432.53        | 69,113.30    |                                           | and inteasures |
|           |           | 白色家电  | 1,200 | 760,183.71       | 1,902,490.<br>00 | 998   | 662,964.11       | 1,648,643.00 |                                           | å. 南店          |
|           |           | 黑色家电  | 535   | 287,366.18       | 735,479.0<br>0   | 546   | 343,757.68       | 849,957.00   |                                           | 属性名 属性值        |
|           |           | 合计    | 2,427 | 1,085,452.1      | 2,732,935.<br>40 | 2,101 | 1,034,154.3      | 2,567,713.30 |                                           |                |
|           |           | 小家电   | 1,019 | 54,786.60        | 136,853.4<br>0   | 848   | 47,380.04        | 117,687.00   |                                           |                |
|           |           | 白色家电  | 2,161 | 1,380,078.2<br>9 | 3,494,457.<br>00 | 2,049 | 1,310,861.2<br>3 | 3,256,257.00 |                                           |                |
|           | 华南        | 黑色家电  | 941   | 491,445.84       | 1,275,531.<br>00 | 978   | 552,197.15       | 1,408,019.00 | A STATE OF A STATE AND A STATE OF A STATE |                |
|           |           | 合计    | 4,121 | 1,926,310.7<br>3 | 4,906,841.<br>40 | 3,875 | 1,910,438.4<br>2 | 4,781,963.00 | 当前多维分析所遗条件<br><切块区>                       | ^              |
|           |           | 小家电   | 2,204 | 120,434.18       | 301,338.6<br>0   | 1,983 | 110,125.54       | 274,877.80   |                                           |                |
|           |           | 白色家电  | 4,441 | 2,805,786.9<br>3 | 7,069,545.       | 4,236 | 2,693,345.1<br>4 | 6,717,572.00 | 商店 产品                                     | 时间 Measures    |
|           | ARIT      | 黑色家电  | 1,981 | 1,059,736.9      | 2,722,400.<br>00 | 2,078 | 1,184,673.1<br>8 | 2,972,006.00 |                                           |                |
|           |           | 合计    | 8,626 | 3,985,958.0      | 10,093,28        | 8,297 | 3,988,143.8      | 9,964,455.80 |                                           |                |

 $\times$ 

取消(C)

确定(O)

#### 步骤三:将总计处的数据进行隐藏行处理

#### 脅 导航 □ 小计合计 ×

#### Sales

> 記 维度

> 🗀 度量値

> □ 自定义成员

> 🔓 全局 > 局部

> 🗀 自定义命名集

| + 2     |           | 视图 🐴 🖗 | 置 Σ 汇总             | ?参数 日            | ×降薪 QN | IDX 🕞 导出         | ₽            |                                    |                             |
|---------|-----------|--------|--------------------|------------------|--------|------------------|--------------|------------------------------------|-----------------------------|
|         |           |        |                    |                  |        |                  |              |                                    | [?] 参数                      |
| (1000)行 | < 1 >     |        |                    |                  |        |                  |              |                                    | > 🗀 维度过滤器                   |
| 商店      | 产品        |        | 2016年1季度           |                  |        | 2016年2季度         |              |                                    | > ! 告營                      |
|         |           | 销售量    | 销售成本               | 销售额              | 销售量    | 销售成本             | 销售额 ▶        |                                    |                             |
|         | 小家电       | 493    | 27,745.32          | 69,518.80        | 578    | 35,312.97        | 88,077.50    |                                    | □ 已选目定义成                    |
|         | 白色家电      | 1,080  | 665,524.93         | 1,672,598.<br>00 | 1,189  | 719,519.80       | 1,812,672.00 |                                    | > □ 已选层次结构                  |
| 华东      | 黑色家电      | 505    | 280,924.94         | 711,390.0<br>0   | 554    | 288,718.35       | 714,030.00   |                                    | 鼎. 时间                       |
|         | 合计        | 2,078  | 974,195.19         | 2,453,506.<br>80 | 2,321  | 1,043,551.1      | 2,614,779.50 |                                    | n Massures                  |
|         | 小家电       | 692    | 37,902.26          | 94,966.40        | 557    | 27,432.53        | 69,113.30    |                                    | and Weasures                |
|         | 白色家电      | 1,200  | 760,183.71         | 1,902,490.       | 998    | 662,964.11       | 1,648,643.00 |                                    | 品 南店                        |
| ₽IL     | 黑色家电      | 535    | 287,366.18         | 735,479.0<br>0   | 546    | 343,757.68       | 849,957.00   |                                    | 属性名 属性值                     |
|         | 合计        | 2,427  | 1,085,452.1<br>5   | 2,732,935.<br>40 | 2,101  | 1,034,154.3<br>2 | 2,567,713.30 |                                    |                             |
|         | 小家电       | 1,019  | 54,786.60          | 136,853.4<br>0   | 848    | 47,380.04        | 117,687.00   |                                    |                             |
| (n+     | 白色家电      | 2,161  | 1,380,078.2<br>9   | 3,494,457.<br>00 | 2,049  | 1,310,861.2<br>3 | 3,256,257.00 |                                    |                             |
| 半開      | 黑色家电      | 941    | 491,445.84         | 1,275,531.       | 978    | 552,197.15       | 1,408,019.00 | stands do for an antipation do sal |                             |
|         | 合计        | 4,121  | 1,926,310.7        | 4,906,841.<br>40 | 3,875  | 1,910,438.4<br>2 | 4,781,963.00 | 当前多维分析所选条件                         | ×<br>行数据 贸下合计值              |
|         | 小家电 🍷     | 2,204  | 120,434.18         | 301,338.6<br>0   | 1,983  | 110,125.54       | 274,877.80   | A WARDON COLUMN - 1 - 1 - 1        | a Section 1 and 1 and 1 and |
|         | 白色家电 钻取   |        | 2,805,786.9<br>3   | 7,069,545.       | 4,236  | 2,693,345.1      | 6,717,572.00 | 商店 产品                              | 时间 Measures                 |
| 忌计      | 黑色家电      |        | ▶ 1,0 9,736.9<br>6 | 2,722,400.<br>00 | 2,078  | 1,184,673.1<br>8 | 2,972,006.00 |                                    |                             |
|         | 合计 1799年3 | ×      | 5,505,550.0        | 3.60             | 8,297  | 5,500,145.0      | 9,964,455.80 |                                    |                             |

#### 最终实现效果如下图:

|                 | ₩ 7 K E     |      | 10 Mai 10 K |                  | 7 890 -           | Shenes of N | IDX Leten        | tion and the second second sec |                                                                                                    |                                                                |
|-----------------|-------------|------|-------------|------------------|-------------------|-------------|------------------|----------------------------------------------------------------------------------------------------|----------------------------------------------------------------------------------------------------|----------------------------------------------------------------|
| =               | ### 1000 (F |      |             |                  |                   |             |                  |                                                                                                    |                                                                                                    | [?] 参数                                                         |
|                 | ₩W 1000 13  |      |             |                  |                   |             |                  |                                                                                                    |                                                                                                    | > 🗀 维度过滤器                                                      |
| □注文0000<br>○ 全局 | 商店          | 产品   |             | 2016年1季度         |                   |             | 2016年2季度         |                                                                                                    |                                                                                                    | > ! 告警                                                         |
|                 |             |      | 销售量         | 销售成本             | 销售额               | 销售量         | 销售成本             | 销售额 ▶                                                                                                    |                                                                                                    |                                                                |
| ß               |             | 小家电  | 493         | 27,745.32        | 69,518.80         | 578         | 35,312.97        | 88,077.50                                                                                                    | <ul> <li>□ 已表示定</li> <li>~ □ 已表示次</li> <li>▲ 时间</li> <li>▲ (时间</li> <li>▲ (●)</li> <li>▲ (●)</li></ul> | <ul> <li>已 已选自定义成员</li> <li>&gt; [] 已选层次结构</li> <li></li></ul> |
| 定义命名集           |             | 白色家电 | 1,080       | 665,524.93       | 1,672,598.        | 1,189       | 719,519.80       | 1,812,672.00                                                                                                    |                                                                                                    |                                                                |
|                 | 华东          | 黑色家电 | 505         | 280,924.94       | 711,390.0         | 554         | 288,718.35       | 714,030.00                                                                                                    |                                                                                                    |                                                                |
|                 |             | 合计   | 2,078       | 974,195.19       | 2,453,506.<br>80  | 2,321       | 1,043,551.1<br>2 | 2,614,779.50                                                                                                    |                                                                                                    | - Moosuros                                                     |
|                 |             | 小家电  | 692         | 37,902.26        | 94,966.40         | 557         | 27,432.53        | 69,113.30                                                                                                    |                                                                                                    | deb inteasures                                                 |
|                 |             | 白色家电 | 1,200       | 760,183.71       | 1,902,490.<br>00  | 998         | 662,964.11       | 1,648,643.00                                                                                                    |                                                                                                    | 嘂 商店                                                           |
|                 | 华北          | 黑色家电 | 535         | 287,366.18       | 735,479.0<br>0    | 546         | 343,757.68       | 849,957.00                                                                                                    |                                                                                                    | 雇性名 雇性值                                                        |
|                 |             | 合计   | 2,427       | 1,085,452.1      | 2,732,935.<br>40  | 2,101       | 1,034,154.3<br>2 | 2,567,713.30                                                                                                    |                                                                                                    |                                                                |
|                 | 华南          | 小家电  | 1,019       | 54,786.60        | 136,853.4<br>0    | 848         | 47,380.04        | 117,687.00                                                                                                    |                                                                                                    |                                                                |
|                 |             | 白色家电 | 2,161       | 1,380,078.2<br>9 | 3,494,457.<br>00  | 2,049       | 1,310,861.2<br>3 | 3,256,257.00                                                                                                    | 10-10-10-10-10-10-10-10-10-10-                                                                                                    |                                                                |
|                 |             | 黑色家电 | 941         | 491,445.84       | 1,275,531.<br>00  | 978         | 552,197.15       | 1,408,019.00                                                                                                    |                                                                                                    |                                                                |
|                 |             | 合计   | 4,121       | 1,926,310.7<br>3 | 4,906,841.<br>40  | 3,875       | 1,910,438.4<br>2 | 4,781,963.00                                                                                                    | 当前多维分析所选条件<br><切块区>                                                                                                    |                                                                |
|                 | 总计          | 合计   | 8,626       | 3,985,958.0<br>7 | 10,093,28<br>3.60 | 8,297       | 3,988,143.8<br>6 | 9,964,455.80                                                                                                    |                                                                                                    |                                                                |

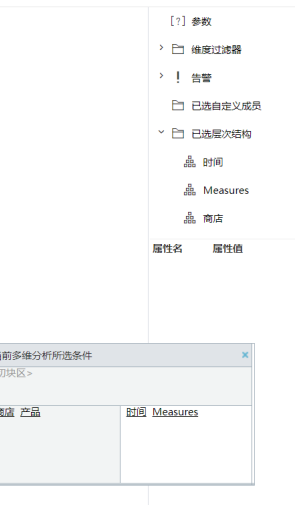

说明:如果不想手动进行隐藏行,可以考虑通过定制宏代码的方式实现自动隐藏行。